## Instalação para MacOS

Descarregar o ficheiro de instalação Provas+IAVE-0.0.12.dmg (Tamanho: 196 MB)

Link: https://assets.iave.pt/production/apps/intuitivo-app/v0.0.12/Provas+IAVE-0.0.12.dmg

**1.** Depois de descarregado, o ficheiro deve ser aberto (duplo clique no ficheiro ou a abrir o menu de contexto e selecionar a opção "Abrir").

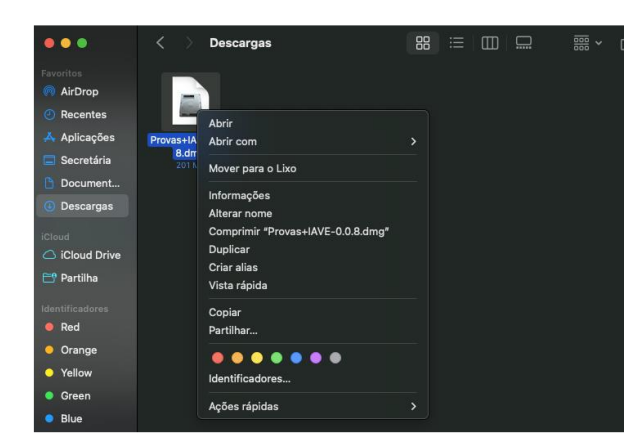

**3.** Depois de arrastada, pode então dirigir-se à pasta de aplicações e, com um duplo clique, abrir a aplicação. A verificação da aplicação irá iniciar.

**4.** Após a verificação, irá aparecer uma janela para confirmar que deseja abrir uma aplicação descarregada da internet. Basta clicar em "Abrir".

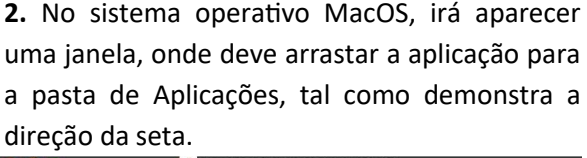

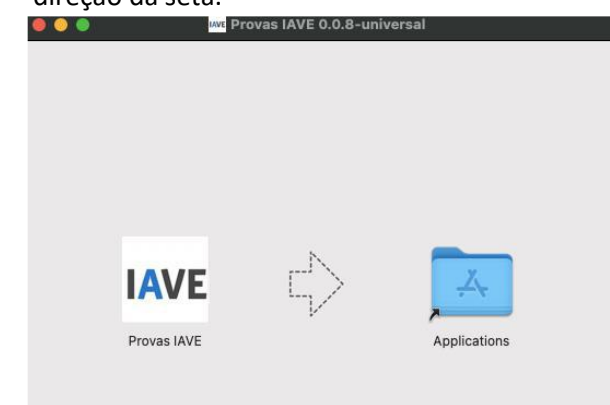

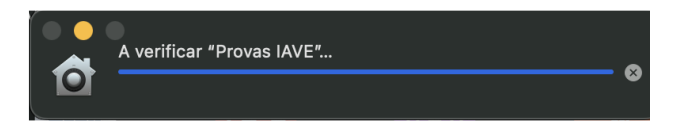

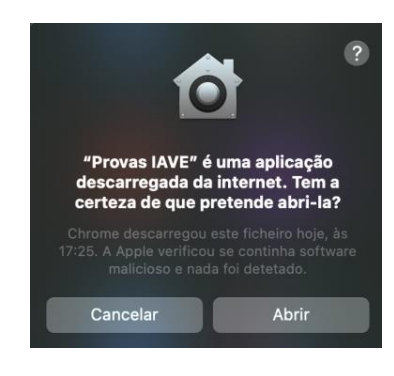

| 5. Após confirmação,                    |                                                   |
|-----------------------------------------|---------------------------------------------------|
| é aberta a aplicação                    | Servidores Offli                                  |
| de realização de<br>provas. A aplicação | Encontramos estes serv<br>favor, selecione um par |
| terá este aspeto:                       | Não foi encontrado r                              |
|                                         |                                                   |
|                                         |                                                   |

| Servicores Offinite                                                                      | Online                                                                         | Endereço manual                                                               |
|------------------------------------------------------------------------------------------|--------------------------------------------------------------------------------|-------------------------------------------------------------------------------|
| Encontramos estes servidores na sua escola. Por<br>favor, selecione um para se conectar. | Nesta opção, poderá fazer o exame online<br>através de uma ligação à internet. | Nesta opção poderá inserir o endereço<br>manualmente para aceder ao conteúdo. |
| Não foi encontrado nenhum servidor.                                                      |                                                                                | Insira endereço                                                               |
|                                                                                          |                                                                                |                                                                               |
|                                                                                          | í.                                                                             |                                                                               |
|                                                                                          |                                                                                |                                                                               |